## Manuale configurazione OUTLOOK 2010

## Selezionare File -> Informazioni -> Impostazioni Account

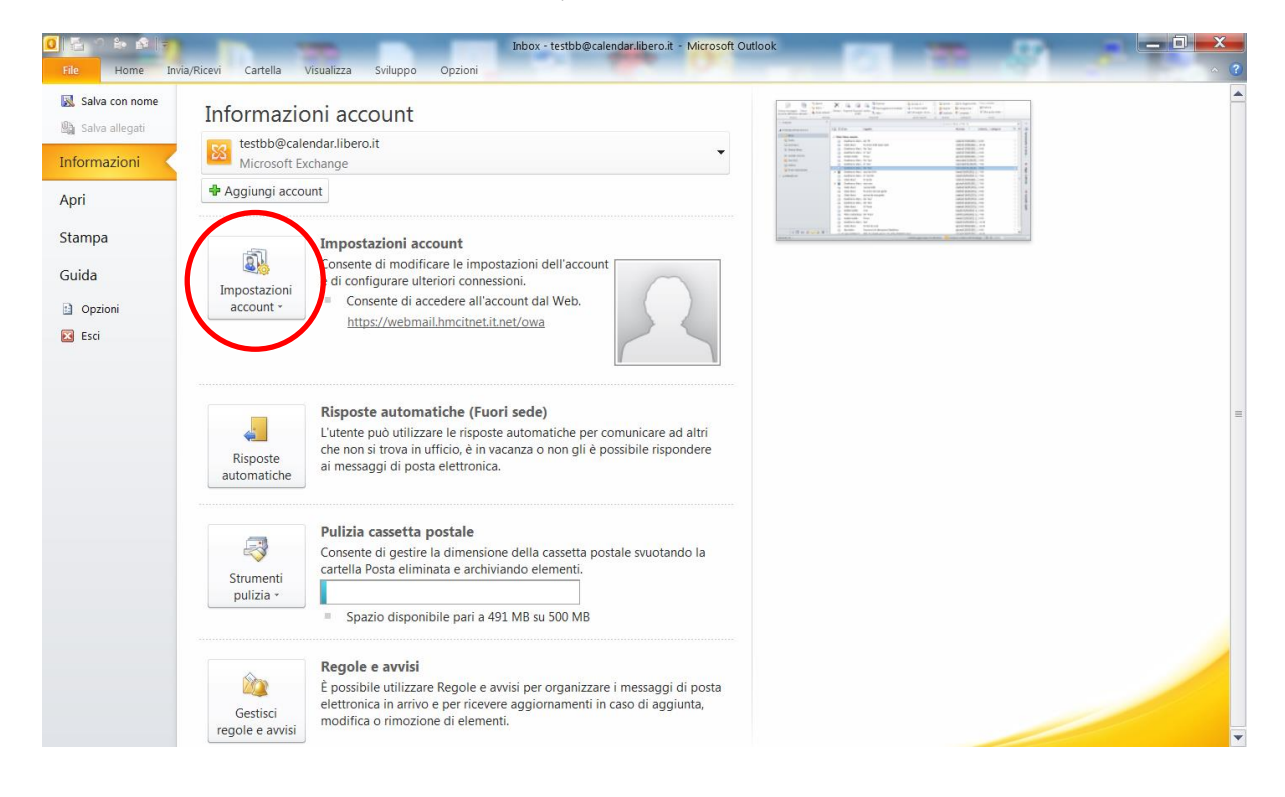

## Cliccare su "**Nuovo**".

| Impostazioni account                                                                    |                                                 |
|-----------------------------------------------------------------------------------------|-------------------------------------------------|
| Account di posta elettronica<br>È possibile aggiungere o rimuovere un account o selezio | onare un account e modificarne le impostazioni. |
| Posta electronica File di dati Feed RSS Elenchi SharePoint                              | e predefinito 🗙 Rimuovi 🔹 🖡                     |
| Nome                                                                                    | Тіро                                            |
|                                                                                         |                                                 |
| Con l'account selezionato i nuovi messaggi vengono recapitati                           | i nella posizione seguente:                     |
| nel file di dati C:\Users\\Outlook\testb                                                | arrıvo<br>bb@calendar.libero.it - testbb.ost    |
|                                                                                         | Chiudi                                          |

Selezionare "Account di posta elettronica" e poi cliccare su "Avanti", in basso a destra dello schermo.

| Aggiunta nuovo account                                                  | ×                    |
|-------------------------------------------------------------------------|----------------------|
| Scegliere il servizio                                                   | ×                    |
| Account di posta elettronica Consetti a un account di posta elettronica |                      |
| (ISP) o dall'organizzazione.                                            |                      |
| Connetti a un servizio di messaggistica per dispositivi mobili.         |                      |
| Altro                                                                   |                      |
| Connetti a uno dei tipi di server indicati di seguito.                  |                      |
| Fax Mail Transport                                                      |                      |
|                                                                         |                      |
|                                                                         | ★                    |
| < Indie                                                                 | tro Avanti > Annulla |

Selezionare "Configura manualmente le impostazioni del server o tipi di server aggiuntivi" e successivamente cliccore su "Avanti", in basso a destra dello schermo.

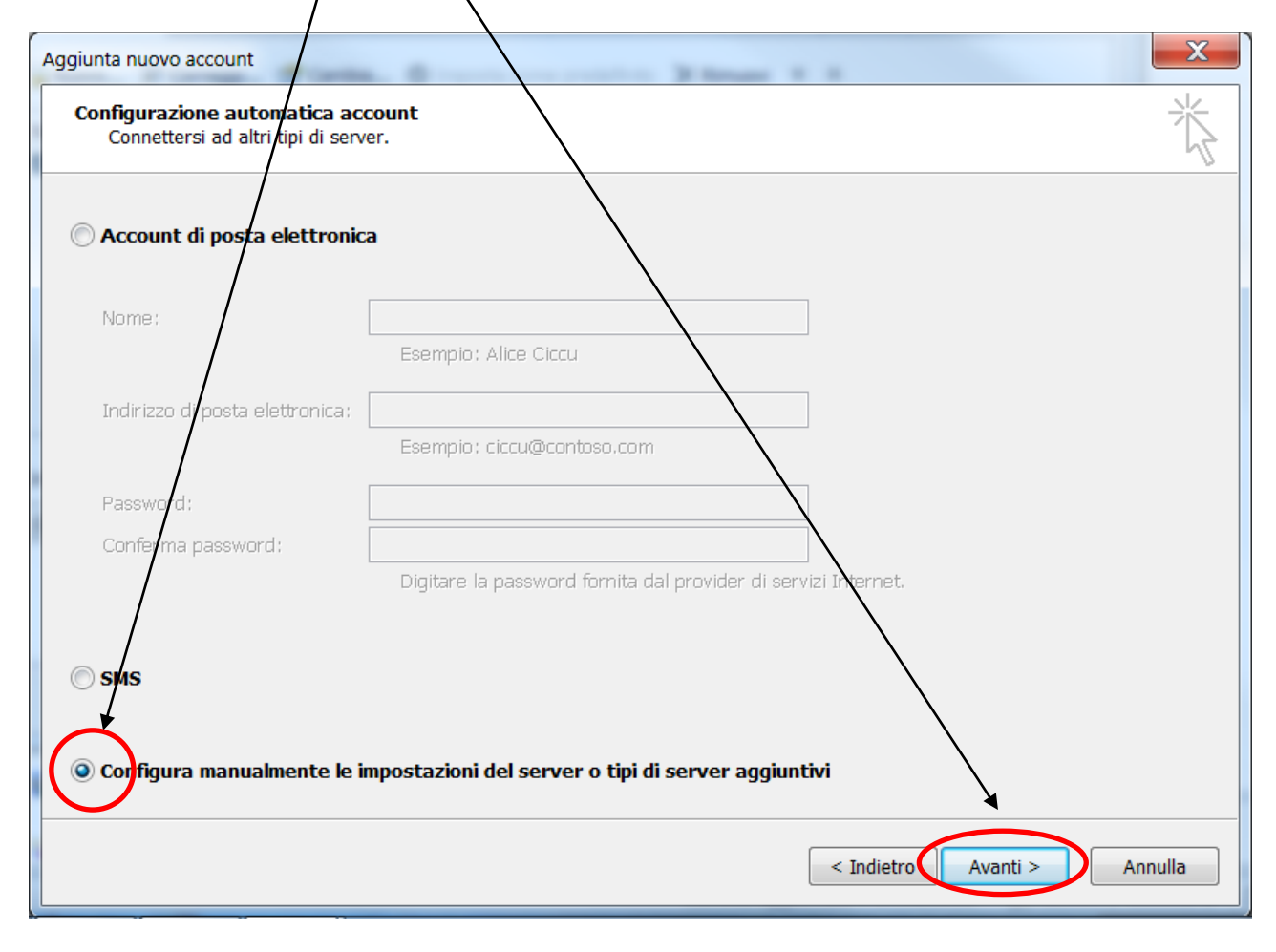

Selezionare **"Posta elettronica Internet"** e cliccare su **"Avanti"**, in basso a destra dello schermo.

| Aggiunta nuovo account                                                      | X                                  |
|-----------------------------------------------------------------------------|------------------------------------|
| Scegliere il servizio                                                       | 光                                  |
|                                                                             | 2                                  |
| Posta elettronica Internet                                                  |                                    |
| Connetti al server POP o IMAP per inviare e ricevere messaggi di posta e    | elettronica.                       |
| 🔘 Microsoft Exchange o servizio compatibile                                 |                                    |
| Connetti e accedi ai messaggi di posta elettronica, al calendario, ai contr | atti, ai fax e ai messaggi vocali. |
| © SMS                                                                       |                                    |
| Connetti a un servizio di messaggistica per dispositivi mobili.             |                                    |
| Altro                                                                       |                                    |
| Connetti a uno dei tipi di server indicati di seguito.                      |                                    |
| Fax Mail Transport                                                          |                                    |
|                                                                             |                                    |
|                                                                             |                                    |
|                                                                             |                                    |
|                                                                             |                                    |
|                                                                             |                                    |
|                                                                             |                                    |
|                                                                             |                                    |
|                                                                             |                                    |
|                                                                             | < Indietro Avanti > Annulla        |
|                                                                             |                                    |

Completare le **"Informazioni utente**" impostando nel campo **"Nome**", il nome che identificherà l'account e nel campo **"Indirizzo posta elettronica**" il proprio indirizzo e-mail.

Completare le "Informazioni server" impostando i campi "Server posta in arrivo" e "Server posta in uscita (SMTP)" come da figura sottostante.

Completare le "Informazioni accesso" impostando i campi "Nome utente" (riportando sempre il nome utente completo di @nomedominio) e la "Password" associata all'account.

Procedere cliccando su "Altre impostazioni".

| giunta nuovo account                                     | and a second - whereas a                               |                                                              |
|----------------------------------------------------------|--------------------------------------------------------|--------------------------------------------------------------|
| Impostazioni posta elettro<br>Tutte le seguenti imposta: | onica Internet<br>zioni sono necessarie per il funzior | namento dell'account di posta elettronica.                   |
| Informazioni utente                                      |                                                        | Prova impostazioni account                                   |
| Nome:                                                    | Paolo Rossi                                            | Dopo aver immesso le informazioni richieste, è consigliabile |
| Indirizzo posta elettronica:                             | paolo.rossi@dominio.it                                 | necessaria la connessione di rete.                           |
| Informazioni server                                      |                                                        |                                                              |
| Tipo account:                                            | POP3                                                   | Prova impostazioni account                                   |
| Server posta in arrivo:                                  |                                                        | mail.it.net                                                  |
| Server posta in uscita (SMTP)                            | :                                                      |                                                              |
| Informazioni accesso                                     |                                                        | Nuovo file di dati di Outlook                                |
| Nome utente:                                             | paolo.rossi@dominio.it                                 | File di dati di Outlook esistente                            |
| Password:                                                | ******                                                 | Sfoglia                                                      |
|                                                          | Memorizza password                                     |                                                              |
| Richiedi accesso con auten<br>(SPA)                      | ticazione password di protezione                       | Altre impostazioni                                           |
|                                                          |                                                        | < Indietro Avanti > Annulla                                  |

Spostarsi nella cartella "Server della posta in uscita" e selezionare "Il server della posta in uscita (SMTP) richiede l'autenticazione" e "Utilizza le stesse impostazioni del server della posta in arrivo".

| impostazioni posta elettro                                         | nica Internet    |                | ×                     |  |  |
|--------------------------------------------------------------------|------------------|----------------|-----------------------|--|--|
| Generale Server della                                              | posta in uscita  | Connessione    | Impostazioni avanzate |  |  |
| 📝 Il server della posta in uscita (SMTP) richiede l'autenticazione |                  |                |                       |  |  |
| Utilizza le stesse impostazioni del server della posta in arrivo   |                  |                |                       |  |  |
| C Accodi con                                                       |                  |                |                       |  |  |
| Nome utente:                                                       |                  |                |                       |  |  |
| Password:                                                          |                  |                |                       |  |  |
|                                                                    | ✓ Memorizza      | bassword       |                       |  |  |
| Richiedi autenticazione password di protezione (SPA)               |                  |                |                       |  |  |
| Accedi al server                                                   | della posta in a | rrivo prima di | inviare i messaggi    |  |  |
|                                                                    |                  |                |                       |  |  |
|                                                                    |                  |                | OK Annulla            |  |  |

Cliccare su "OK" per terminare la configurazione, successivamente su "Avanti" e poi "Fine".